# EXISTING EMPLOYEE ENTRIES AND REPORT

# TABLE OF CONTENTS

| Existing Employee entries and report                       | 2  |
|------------------------------------------------------------|----|
| Detailed Report by College                                 | 2  |
| Single Employee Input Form – updating individual employees | 4  |
| Details – Basic Load payroll                               | 6  |
| Amending basic salary Info and Oncosts                     | 7  |
| FTE Adjustment                                             | 9  |
| End Date and Replacement Role                              | 10 |
| One off Payment                                            | 12 |
| New Salary Level                                           | 13 |
| GL Distribution                                            | 17 |
| Comments                                                   | 21 |

# EXISTING EMPLOYEE ENTRIES AND REPORT

#### DETAILED REPORT BY COLLEGE

From the main Salary menu, select **Salary Summary**.

| Salary           |
|------------------|
| HR Assumptions   |
| Salary Summary   |
| Casual Employees |
| New Employees    |

Select the college or school level from the right hand side drop down list. Click Refresh report.

| BUDGET FY 2015 Refresh Report |                                              | Single Employee | Input |       |
|-------------------------------|----------------------------------------------|-----------------|-------|-------|
| Detailed Employee by School   |                                              |                 |       |       |
| 2015                          | Working Budget                               | All Funds       | •     | IRAIN |
|                               |                                              |                 |       |       |
|                               | 🖃 📼 TRAIN                                    |                 |       |       |
| + TRAIN = All Employ          | 🖃 🚥 TRAIN - PC - Pirates of the Caribbean    |                 |       |       |
| 🗆 New Em                      | 📄 🚥 TRAIN - PC001 - History of the Caribbean |                 |       |       |
| N321                          | R.PC001.00.TRAINING                          |                 |       |       |
| Casua                         | 📄 🚥 TRAIN - PC002 - Davey Jones Locker       |                 |       |       |
| Casua                         | R.PC002.00.TRAINING                          |                 |       |       |
| Casua                         | 🖃 🚥 TRAIN - PC003 - History of Port Royal    |                 |       |       |
| Casua                         | R.PC003.00.TRAINING                          |                 |       |       |
| 🗆 Traini                      | 🖃 📻 TRAIN - PC111 - Voodoo studies           |                 |       |       |
| T99<br>T99                    | R.PC111.SA.TRAINING                          |                 |       |       |
| T99                           | TRAIN - PC112 - Advanced Voodoo Studies      |                 |       |       |
|                               | S.PC112.47.TRAINING                          |                 |       |       |
| T99                           | 🗔 🧫 TRAIN - PC211 - The Pirates Code 1       |                 |       |       |
|                               | = 5.PC211.01.TRAINING                        |                 |       |       |
| T99                           | = 5 PC211 02 TRAINING                        |                 |       |       |
| 199                           |                                              |                 |       |       |

Users have the option to see only employees under specific funds.

| BUDGET         | FY 2015             | Refresh Report |       | Single Employee Input |       |
|----------------|---------------------|----------------|-------|-----------------------|-------|
| Detailed Emplo | yee by School       |                |       |                       |       |
| 2015           | •                   | Working Budget |       | All Funds             | TRAIN |
|                |                     | Employee Name  | FTE   | All Funds             | w Le  |
|                |                     |                |       | C                     |       |
| + TRAIN        | - All Employee      |                | 136.7 | 📰 E                   |       |
|                | New Employees       | New Employee   | 0.0   | E F                   |       |
|                | E Casual Employees  | Neoo Employee  | 0.0   |                       |       |
|                | Casual - Academic   |                | 0.0   | - Q                   |       |
|                | Casual - Research ( | 0              | 0.0   | R R                   |       |
|                | Casual - Administra | t              | 0.0   |                       |       |
|                | Casual - Trades & N | л              | 0.0   | 📼 S                   |       |
|                | e                   |                |       |                       |       |

This report shows the current total by school or college. This report will only show the detail per employee that a user has security access to view.

The report will show total FTE, total Salary budgeted, current salary level, change in salary level (if any), when the salary level changed from the beginning of the budget year and comments for each employee. Please note that comments can be only seen at the individual employee level (not at the consolidated level).

| Detailed Emplo | etailed Employee by School |                  |       |                       |            |           |            |              |                     |
|----------------|----------------------------|------------------|-------|-----------------------|------------|-----------|------------|--------------|---------------------|
| 2015           | •                          | Working Budget   |       | All Funds             | 1          | TRAIN     |            | Ŧ            |                     |
|                |                            | Employee Name    | FTE   | Starting Salary Level | Admin code | New Level | Eff Period | All Salaries | Salary Exc On Costs |
| + TRAIN        | All Employee               |                  | 137.7 |                       |            |           |            | 20,508,167   | 16,172,351          |
|                | New Employees              |                  | 0.0   |                       |            |           |            | 16.662       | 1,958               |
|                | N321                       | New Employee     | 0.0   |                       |            |           |            | 16,662       | 1,958               |
|                | Casual Employees           |                  | 0.0   |                       |            |           |            | 2,917,666    | 2,438,646           |
|                | Casual - Academic          |                  | 0.0   |                       |            |           |            | 1,115,909    | 929,990             |
|                | Casual - Research          |                  | 0.0   |                       |            |           |            | 258,589      | 215,310             |
|                | Casual - Administra        | t                | 0.0   |                       |            |           |            | 217,859      | 185,623             |
|                | Casual - Trades & I        | 4                | 0.0   |                       |            |           |            | 1,222,333    | 1,017,756           |
|                | Casual - General S         | e                | 0.0   |                       |            |           |            | 102,975      | 89,966              |
|                | Training Employees         |                  | 137.7 |                       |            |           |            | 17,573,839   | 13,731,747          |
|                | Training Group a           |                  | 11.1  |                       |            |           |            | 1,311,648    | 1,032,255           |
|                | T999999a                   | Jack Sparrow     | 1.7   | G5ADM-4               |            |           |            | 166,110      | 128,105             |
|                | T999998a                   | Elizabeth Swann  | 0.4   | G7RES-2               |            |           |            | 31,369       | 31,369              |
|                | T9999997a                  | Hector Barbossa  | 1.0   | G67ADM-4              |            |           |            | 123,422      | 95,200              |
|                | T999996a                   | James Norrington | 1.0   | G8RES-1               |            |           |            | 118,896      | 91,651              |
|                | T999995a                   | William Turner   | 0.9   | G67ADM-4              |            |           |            | 103,644      | 79,895              |
|                | T9999994a                  | Harry Potter     | 0.9   | G67ADM-4              |            |           |            | 140,295      | 108,133             |
|                | T999993a                   | Hermione Granger | 0.8   | G67ADM-4              |            |           |            | 89,312       | 68,847              |
|                | T999992a                   | Ron Weasley      | 1.0   | E1-1                  |            |           |            | 121,820      | 93,934              |
|                | T9999991a                  | Albus Dumbledore | 1.0   | A-1                   |            |           |            | 113,758      | 101,615             |
|                | T9999990a                  | Tom Riddle       | 1.0   | C-1                   |            |           |            | 143,350      | 110,481             |
|                | T9999989a                  | Severus Snape    | 1.0   | ADE-1                 |            |           |            | 159,671      | 123,024             |
|                | T101a                      | Homer Simpson    | 0.4   |                       |            |           |            | 0            | 0                   |
|                | Training Group b           |                  | 10.5  |                       |            |           |            | 1,361,764    | 1,063,349           |
|                | Т9999999b                  | Jack Sparrow     | 1.0   | G5ADM-4               |            |           |            | 95,795       | 73,844              |

Single Employee Input form is used to budget for existing staff.

User can access the form through 2 ways:

- Using the left hand side menu, under Salary

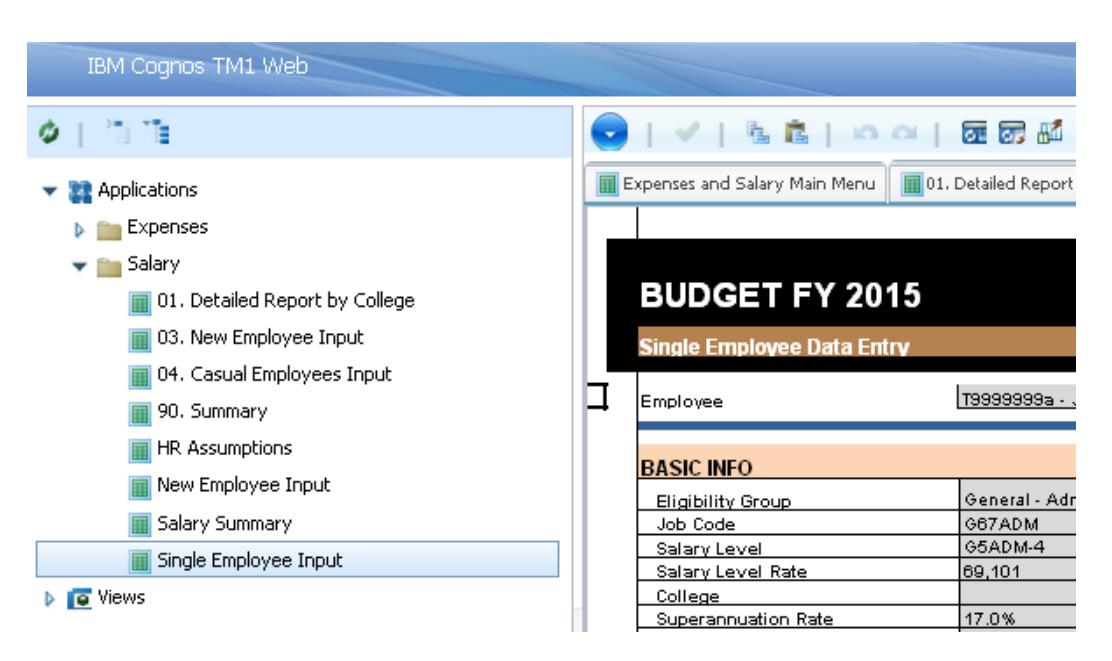

- Through the Detailed Employee report

Select the employee's salary in the report, click **Single Employee Input** button.

| 2015                 | Refresh Report  |       | Single Employee Input | <b>→</b>   |           | <b>—</b> 2 |              |           |
|----------------------|-----------------|-------|-----------------------|------------|-----------|------------|--------------|-----------|
| School               |                 |       |                       |            |           |            |              |           |
|                      | Working Budget  |       | All Funds             |            | TRAIN     |            | •            |           |
|                      | Employee Name   | FTE   | Starting Salary Level | Admin code | New Level | Eff Period | All Salaries | Salary Ex |
| All Employee         |                 | 137.7 |                       |            |           |            | 20,508,167   |           |
| New Employees        |                 | 0.0   |                       |            |           |            | 16,662       |           |
| N321                 | New Employee    | 0.0   |                       |            |           |            | 16,662       |           |
| 😑 Casual Employees   |                 | 0.0   |                       |            |           |            | 2,917,666    |           |
| Casual - Academic    |                 | 0.0   |                       |            |           |            | 1,115,909    |           |
| Casual - Research O  |                 | 0.0   |                       |            |           |            | 258,589      |           |
| Casual - Administrat |                 | 0.0   |                       |            |           |            | 217,859      |           |
| Casual - Trades & M  |                 | 0.0   |                       |            |           |            | 1,222,333    |           |
| Casual - General Se  |                 | 0.0   |                       |            |           |            | 102,975      |           |
| Training Employees   |                 | 137.7 |                       |            |           |            | 17,573,839   |           |
| 😑 Training Group a   |                 | 11.1  |                       |            |           |            | 1.311.648    | _         |
| T999999a             | Jack Sparrow    | 1.7   | G5ADM-4               |            |           |            | 166,110      |           |
| T999998a             | Elizabeth Swann | 0.4   | G7RES-2               |            |           |            | 7 31,369     |           |

All existing employee data can be found within the Single Employee Input form.

The screen will open to the default employee. Click the grey box next to "Employee Number" as shown below to bring up the search for employees. All employee numbers will be in the dropdown list, but to find quickly, start typing in the employee number or name to bring up matching numbers.

| BUDGET FY 2015                   |                                |          |                  |
|----------------------------------|--------------------------------|----------|------------------|
| Single Employee Data Entry       |                                |          |                  |
| Employee                         | 19999999a - Jack Sparrow       |          | Recalc           |
| BASIC INFO                       | jack sparr                     |          |                  |
| Eligibility Group                | 📄 📼 Training Group a           | <u> </u> | 20.404           |
| Salary Level                     |                                |          | 2,167            |
| Salary Level Rate                | T9999998a - Elizabeth Swann    | -        | 449              |
| Superannuation Rate              | 🚥 T9999997a - Hector Barbossa  |          | 71,174           |
| Payroll State .<br>Position Code | 🚥 T9999996a - James Norrington | -        | Yes<br>Yes       |
| Position Description             | 💳 T9999995a - William Turner   |          | Allowance<br>Yes |

Once the employee is selected, all their details will appear, along with their current salary budget and details.

#### BUDGET FY 2015

| Single Employee Data Entry     |                                |                              |           |                 |                    |                       |  |  |
|--------------------------------|--------------------------------|------------------------------|-----------|-----------------|--------------------|-----------------------|--|--|
| Employee                       | T9999999a - Jack Sparrow       | •                            | Recalc    |                 |                    |                       |  |  |
| BASIC INFO                     | 3ASIC INFO SALARY INFO         |                              |           |                 |                    |                       |  |  |
| Eligibility Group              | General - Admin                |                              | 20        | 15              | 20                 | 16                    |  |  |
| Job Code                       | G67ADM                         | Base Salary                  | 69,101    |                 | 71,174             |                       |  |  |
| Salary Level                   | G5ADM-4                        | Higher Duties Allowance      | 2,167     |                 | 2,232              |                       |  |  |
| Salary Level Rate              | 69,101                         | Adjustment                   | 449       |                 | 462                |                       |  |  |
| College                        |                                | Total Salarv                 | 71,717    |                 | 73.868             |                       |  |  |
| Superannuation Rate            | 17.0%                          | EB Increased Base            | 71.174    |                 | 73.309             |                       |  |  |
| Pavroll State                  | ACT                            | EB Increase Allowance        | Yes       | Yes             |                    | Yes                   |  |  |
| Position Code                  | 00009030                       | EB Increase Adjustment       | Yes       | Yes             |                    | Yes                   |  |  |
| Position Description           | Student Administrative Officer | CALCULATE ONCOSTS            | Allowance | Adjustment      | Allowance          | Adjustment            |  |  |
|                                | ·                              | WC                           | Yes       | Yes             | Yes                | Yes                   |  |  |
|                                |                                | Super                        | Yes       | Yes             | Yes                | Yes                   |  |  |
|                                |                                | Pavroll Tax                  | Yes       | Yes             | Yes                | Yes                   |  |  |
|                                |                                | LSL                          | Yes       | Yes             | Yes                | Yes                   |  |  |
| DATES - Enter Dates as dd-mm-y | ууу                            |                              |           | CODE ON COSTS   | TO SEPARATE GL     | с                     |  |  |
| Start Date                     | 12-09-2012                     | Alternative GLC for On Costs |           |                 | Enter as Fund.Dept | Project. If no projec |  |  |
| End Date                       |                                | WC                           | N         | No              |                    | ło                    |  |  |
| Replace Role                   | No                             | Super                        | N         | 0               | N                  | ło                    |  |  |
| Last Increased Date            | 14-11-2011                     | Payroll Tax                  | N         | 0               | N N                | ło                    |  |  |
|                                |                                | LSL                          | N         | 0               | 1                  | ło                    |  |  |
|                                |                                |                              | SALARY    | EVEL CHANGE - p | romotions and st   | ep changes            |  |  |

### DETAILS - BASIC LOAD PAYROLL

| Eligibility Group    | General - Admin                |
|----------------------|--------------------------------|
| Job Code             | G67ADM                         |
| Salary Level         | G5ADM-4                        |
| Salary Level Rate    | 69,101                         |
| College              |                                |
| Superannuation Rate  | 17.0%                          |
| Payroll State        | ACT                            |
| Position Code        | 00009030                       |
| Position Description | Student Administrative Officer |
|                      |                                |
|                      |                                |
| This is the official | rate for the Salary Level.     |
| This does not fac    | tor in FTE or market level     |
|                      |                                |
|                      |                                |

|                         | -          | SALA       |  |  |  |
|-------------------------|------------|------------|--|--|--|
|                         | 2015       |            |  |  |  |
| Base Salary             | 69,101     |            |  |  |  |
| Higher Duties Allowance | 2,167      |            |  |  |  |
| Adjustment              | 449        |            |  |  |  |
| Total Salary            | 71,717     |            |  |  |  |
| EB Increased Base       | 71,174     |            |  |  |  |
| EB Increase Allowance   | Yes        |            |  |  |  |
| EB Increase Adjustment  | Yes        |            |  |  |  |
| CALCULATE ONCOSTS       | Allowance  | Adjustment |  |  |  |
| WC                      | Yes        | Yes        |  |  |  |
| Super                   | Yes        | Yes        |  |  |  |
| Pavroll Tax             | Yes        | Yes        |  |  |  |
| LSL                     | Yes        | Yes        |  |  |  |
|                         |            |            |  |  |  |
| This is the ac          | tual pay c | ind market |  |  |  |

This is the actual pay and market adjustments for the employee from the payroll system on date of snapshot.

Note – salary level rate and base salary may vary depending on individual employee's agreement. The salary may be higher or lower than the official HR Job classification.

Academic: <u>http://hr.anu.edu.au/employment-at-anu/salaries-and-conditions/academic-salary-schedule</u>

Professional: <u>http://hr.anu.edu.au/employment-at-anu/salaries-and-conditions/professional-staff-salaries</u>

Based on payroll snapshot, base salary x 26 weeks to calculate annualised salary. If market loading is applicable it will be displayed here in adjustment.

Note: If superannuation rate appears other than 9.5% and 17%, this could be due to Employee Voluntary Contribution.

#### AMENDING BASIC SALARY INFO AND ONCOSTS

Basic salary data can be adjusted depending on the action required.

Market loading adjustment or other allowances will load automatically if they have previously been entered in the HR system.

| SALARY INFO             |           |            |           |            |  |  |  |  |
|-------------------------|-----------|------------|-----------|------------|--|--|--|--|
|                         | 20        | 15         | 2016      |            |  |  |  |  |
| Base Salary             | 69,101    |            | 71,174    |            |  |  |  |  |
| Higher Duties Allowance | 2,167     |            | 2,232     |            |  |  |  |  |
| Adjustment              | 449       |            | 462       |            |  |  |  |  |
| Total Salary            | 71,717    |            | 73,868    |            |  |  |  |  |
| EB Increased Base       | 71,174    |            | 73,309    |            |  |  |  |  |
| EB Increase Allowance   | Yes       |            | Yes       |            |  |  |  |  |
| EB Increase Adjustment  | Yes       |            | Yes       |            |  |  |  |  |
| CALCULATE ONCOSTS       | Allowance | Adjustment | Allowance | Adjustment |  |  |  |  |
| WC                      | Yes       | Yes        | Yes       | Yes        |  |  |  |  |
| Super                   | Yes       | Yes        | Yes       | Yes        |  |  |  |  |
| Payroll Tax             | Yes       | Yes        | Yes       | Yes        |  |  |  |  |
| LSL                     | Yes       | Yes        | Yes       | Yes        |  |  |  |  |

Amend annual salary by inputting allowance or adjustment. This number will be divided by the number of periods in the budget year.

It is optional to apply EB increase on Allowance and Adjustments amount. Currently set default as YES.

#### Note:

- If an employee is on leave but receives a payment, on the HR Snapshot date, then the salary will come through the adjustment field instead of the base salary field, for example maternity leave.

- If an employee is on leave and not being paid, they will not display any salary figures. These need to be checked to ensure the correct data for the budget.

**On costs** are all defaulted to be included as part of the initial data load. They are entirely flexible and can be switched on or off for the additional loading.

| CALCULATE ONCOSTS             | Allowance | Adjustment | Allowance           | Adjustment             | Allowance           | Adjustment |  |
|-------------------------------|-----------|------------|---------------------|------------------------|---------------------|------------|--|
| WC                            | Yes       | Yes        | Yes                 | Yes                    | Yes                 | Yes        |  |
| Super                         | Yes       | Yes        | Yes                 | Yes                    | Yes                 | Yes        |  |
| Payroll Tax                   | Yes       | Yes        | Yes                 | Yes                    | Yes                 | Yes        |  |
| LSL                           | Yes       | Yes        | Yes                 | Yes                    | Yes                 | Yes        |  |
| CODE ON COSTS TO SEPARATE GLC |           |            |                     |                        |                     |            |  |
| Alternative GLC for On Costs  |           |            | Enter as Fund.Dept. | Project. If no project | use 00 (eg. R.20100 | 9.00)      |  |
| wc                            | N         | lo         | No                  |                        | No                  |            |  |
| Super                         | No        |            | No                  |                        | No                  |            |  |
| Payroll Tax                   | No        |            | No                  |                        | No                  |            |  |
| LSL                           | N         | lo         | No                  |                        | No                  |            |  |

Simply change the options from **Yes** to **No** to alter calculation for specific oncost and year. Click **Recalc.** 

| CALCULATE ONCOSTS | Allowance | Adjustment | Allowance               | Adjustment |
|-------------------|-----------|------------|-------------------------|------------|
| wc                | Yes       | Yes        | Yes                     | Yes        |
| Super             | Yes       | Yes        | <ul> <li>Yes</li> </ul> | Yes        |
| Payroll Tax       | Yes       | ×          | Yes                     | Yes        |
| LSL               | Yes       | Tes        | Yes                     | Yes        |
|                   |           |            | LO SEPARATE GL          | r          |

They can also be coded to an alternative GLC if required. For example if an employee is on a grant that pays base salary only, and all on costs such as payroll tax are coded to a separate GLC, then these on costs can be budgeted to an alternative GLC.

Pick a GLC drop the drop down list. Hit F9 key.

|                              | CODE ON COST                            | rs i | TO SEPARATE GLC                          |                           |
|------------------------------|-----------------------------------------|------|------------------------------------------|---------------------------|
| Alternative GLC for On Costs | Ripc                                    |      | ter as Fund.Dept.Project. If no project, | , use 00 (eg. R.20100.00) |
| WC                           | TRAIN - PC001 - History of the Caribbea | ~    | No                                       | No                        |
| Super                        | R.PC001.00.TRAINING                     | -    | No                                       | No                        |
| Payroll Tax                  | TRAIN - PC002 - Davey Jones Locker      |      | No                                       | No                        |
| LSL                          | R.PC002.00.TRAINING                     |      | No                                       | No                        |
|                              | TRAIN - PC003 - History of Port Royal   |      | omotions and step changes                |                           |
|                              | R.PC003.00.TRAINING                     |      |                                          |                           |
| New Eligibility Group        | TRAIN - PC111 - Voodoo studies          |      |                                          |                           |
| New Salary Level Code        | R.PC111.SA.TRAINING                     | ×.   |                                          |                           |
| Base Salary                  |                                         |      |                                          |                           |
| EB Increased Base            |                                         |      |                                          |                           |
| Effective Period             |                                         |      |                                          |                           |
| 011                          | 0                                       |      | 0                                        | 0                         |

Change drop down menus to Yes for required oncost categories. Click Recalc.

| CODE ON COSTS TO SEPARATE GLC |                     |                                           |  |  |  |  |  |  |  |  |  |
|-------------------------------|---------------------|-------------------------------------------|--|--|--|--|--|--|--|--|--|
| Alternative GLC for On Costs  | R.PC111.SA.TRAINING | Enter as Fund.Dept.Project. If no project |  |  |  |  |  |  |  |  |  |
| WC                            | Yes                 | No                                        |  |  |  |  |  |  |  |  |  |
| Super                         | Yes                 | No                                        |  |  |  |  |  |  |  |  |  |
| Payroll Tax                   | Yes                 | No                                        |  |  |  |  |  |  |  |  |  |
| LSL                           | Yes                 | No                                        |  |  |  |  |  |  |  |  |  |

User can then go the salary tab to check the current GLC distribution of total salary and oncosts. This report is read only, any changes need to be update through the first 2 tabs of the form.

|                                            |                          | All Periods | P1       | P2       | P3       | P4       |
|--------------------------------------------|--------------------------|-------------|----------|----------|----------|----------|
| R.PC002.00.TRAINING                        | T9999999: 🗖 All Salaries |             | 3,242.44 | 2,758.35 | 2,758.35 | 2,758.36 |
|                                            | Salary Exc On Costs      |             | 3,242.44 | 2,758.35 | 2,758.35 | 2,758.38 |
|                                            | Base Salary C            |             | 2,657.73 | 2,657.73 | 2,657.73 | 2,657.73 |
|                                            | Adjustments C            | 228.08      | 17.27    | 17.27    | 17.27    | 17.27    |
|                                            | Allowances C             |             | 83.35    | 83.35    | 83.35    | 83.36    |
|                                            | Annual Leave Bonus       | 484.09      | 484.09   | -        | -        | -        |
|                                            | FTE Total                | 0.50        | 0.50     | 0.50     | 0.50     | 0.50     |
| R.PC003.00.TRAINING                        | T999999! All Salaries    |             | 3,242.44 | 2,758.35 | 2,758.35 | 2,758.35 |
|                                            | Salary Exc On Costs      |             | 3,242.44 | 2,758.35 | 2,758.35 | 2,758.35 |
|                                            | 🖲 Base Salary C          |             | 2,657.73 | 2,657.73 | 2,657.73 | 2,657.73 |
|                                            | 🔳 Adjustments C          | 228.08      | 17.27    | 17.27    | 17.27    | 17.27    |
|                                            | Allowances C             |             | 83.35    | 83.35    | 83.35    | 83.35    |
|                                            | Annual Leave Bonus       | 484.09      | 484.09   | -        |          | -        |
|                                            | FTE Total                | 0.50        | 0.50     | 0.50     | 0.50     | 0.50     |
| R.PC111.SA.TRAINING                        | T999999: 🗖 All Salaries  |             |          | 1,661.34 | 1,661.34 | 1,661.34 |
|                                            | 😑 On Costs               |             |          | 1,661.34 | 1,661.34 | 1,661.34 |
|                                            | Superannuation C         |             | 937.84   | 937.84   | 937.84   | 937.84   |
|                                            | Payroll Tax C            |             | 447.24   | 442.14   | 442.14   | 442.14   |
|                                            | Long Service Leave C     |             | 110.34   | 110.34   | 110.34   | 110.34   |
|                                            | Workers Comp Levy C      |             | 171.02   | 171.02   | 171.02   | 171.02   |
|                                            |                          |             |          |          |          |          |
|                                            |                          |             |          |          |          |          |
|                                            |                          |             |          |          |          |          |
|                                            |                          | <           |          | Ш        |          |          |
| ployee Info   FTE and GL Distribution   Sa | lary                     |             |          |          |          |          |

Alternative GLC will carry forward into future years.

Note – if an alternative GLC is selected but on costs to separate GLC are not selected as "Yes" then they will not be coded to the alternative GLC. Alternative GLC will carry forward into future years.

#### FTE ADJUSTMENT

FTE is critical to the budget calculation. If an FTE is 0 then there will be no budget calculated.

FTE can be amended by period in the table below (second tab of the form).

| Single Employee FTE a | and GL Distribution |                      |        |             |      |      |      |      |      |        |
|-----------------------|---------------------|----------------------|--------|-------------|------|------|------|------|------|--------|
| imployee              |                     | T9999999b - Jack Spa | row    |             |      |      |      |      |      | Recalc |
| TE                    |                     |                      |        |             |      |      |      |      |      |        |
| 116                   |                     | All Perior           | is P1  | P2          | P3   | P4   | P5   | P6   | P7   | P8     |
| TOTAL ETE             | 2015                | 1.0                  | 0 1.00 | 1.00        | 1.00 | 1.00 | 1.00 | 1.00 | 1.00 | 1.00   |
| TOTAL FTE             | 2016                | 1.0                  | 0 1.00 | 1.00        | 1.00 | 1.00 | 1.00 | 1.00 | 1.00 | 1.00   |
| TOTAL FTE             | 2017                | 1.0                  | 0 1.00 | 1.00        | 1.00 | 1.00 | 1.00 | 1.00 | 1.00 | 1.00   |
| GL DISTRIBUTION       |                     |                      |        |             |      |      |      |      |      |        |
| 2015                  |                     | All Perio            | is P1  | P2          | P3   | P4   | P5   | P6   | P7   | P8     |
| All Department        |                     | 2600                 | 200    | 200         | 200  | 200  | 200  | 200  | 200  | 200    |
|                       |                     |                      |        |             |      |      |      |      |      |        |
|                       |                     |                      |        |             |      |      |      |      |      |        |
|                       |                     |                      |        |             |      |      |      |      |      |        |
|                       |                     |                      |        |             |      |      |      |      |      |        |
|                       |                     |                      |        |             |      |      |      |      |      |        |
|                       |                     |                      |        |             |      |      |      |      |      |        |
|                       |                     |                      |        |             |      |      |      |      |      |        |
| 2016                  |                     | All Perio            | is P1  | P2          | P3   | P4   | P5   | P6   | P7   | P8     |
| All Department        |                     | 2600                 | 200    | 200         | 200  | 200  | 200  | 200  | 200  | 200    |
|                       |                     |                      |        |             |      |      |      |      |      |        |
|                       |                     |                      |        |             |      |      |      |      |      |        |
|                       |                     |                      |        |             |      |      |      |      |      |        |
|                       |                     |                      |        |             |      |      |      |      |      |        |
|                       |                     |                      |        |             |      |      |      |      |      |        |
|                       |                     |                      |        |             |      |      |      |      |      |        |
|                       |                     |                      |        |             |      |      |      |      |      |        |
| (                     |                     | · · · ·              |        | · · · · · · |      |      |      |      |      |        |
| *                     |                     |                      |        |             |      |      |      |      |      |        |

FTE are entered in the blue cells at 2 decimal places for part time. Eg: 0.6 if a staff works 3 days a week.

The cell can also be NIL out if a staff is on leave without pay.

#### END DATE AND REPLACEMENT ROLE

.

If Start Date is after the budget year starts, then salary budget will commence in the period the start date is part of.

| DATES - Enter Dates as dd-mm-y | ууу        |     |                                         |
|--------------------------------|------------|-----|-----------------------------------------|
| Start Date                     | 12-09-2012 | ] [ |                                         |
| End Date                       |            |     | Type in End Date and click Recalc.      |
| Replace Role                   | No         | [   | .,,,,,,,,,,,,,,,,,,,,,,,,,,,,,,,,,,,,,, |
| Last Increased Date            | 14-11-2011 |     |                                         |

End Date will terminate the employee budget from the next period the date belongs to.

- If replace role is not selected, then the salary budget from this period onwards will not exists.
- If an employee record contains an End date and "replace role" is set to "Yes", then an "R" employee number will be created. This number will be identical to the original employee number except being prefixed with "R" instead of "U". For example replacing "U9999999" would become "R99999999".

| DATES - Enter Dates as dd-mm-yyyy |            |  |  |  |  |  |  |  |  |
|-----------------------------------|------------|--|--|--|--|--|--|--|--|
| Start Date                        | 12-09-2012 |  |  |  |  |  |  |  |  |
| End Date                          | 30-05-2015 |  |  |  |  |  |  |  |  |
| Replace Role                      | Yes        |  |  |  |  |  |  |  |  |
| Last Increased Date               | 14-11-2011 |  |  |  |  |  |  |  |  |

Remove an end date by deleting the date, do not type "0" as this will cause an error.

FTE and Salary result will update and clear out accordingly to End Date for current and out years.

| Employee T39393939b - Jack Sparrow |      |             |      |      |      |      |      |      | ļ     | Recalc |    |     |     |     |     |
|------------------------------------|------|-------------|------|------|------|------|------|------|-------|--------|----|-----|-----|-----|-----|
| FTE                                | ,    | 1           |      |      |      | _    |      |      |       |        |    |     |     |     |     |
|                                    |      | All Periods | P1   | P2   | P3   | P4   | P5   | P6   | P7    | P8     | P9 | P10 | P11 | P12 | P13 |
| TOTAL FTE                          | 2015 |             | 1.00 | 1.00 | 1.00 | 1.00 | 1.00 | 1.00 | · · · |        |    | · · |     | •   | -   |
| TOTAL FTE                          | 2016 | 0.00        | •    | -    | -    | -    | -    |      | · ·   | -      |    | •   |     | -   | -   |
| TOTAL FTE                          | 2017 | 0.00        |      | -    |      | -    |      |      |       |        |    |     | -   | •   |     |

The result will show the employment ending and the replacement role beginning in the next period. If a role is selected to be replaced, it will continue on for the remaining years.

|                     |                         | P1       | P2       | P3       | P4       | P6       | P6       | P7 | P8 | P9 |
|---------------------|-------------------------|----------|----------|----------|----------|----------|----------|----|----|----|
| R.PC002.00.TRAINING | T9999995 - All Salaries | 3.242.44 | 2.758.35 | 2.758.35 | 2.758.35 | 2.758.35 | 2.758.35 | -  |    |    |
|                     | Salary Exc On Costs     | 3.242.44 | 2.758.35 | 2,758.35 | 2,758.35 | 2.758.35 | 2,758,35 |    |    |    |
|                     | Base Salary C           | 2.657.73 | 2,657,73 | 2.657.73 | 2,657.73 | 2.657.73 | 2,657,73 |    |    |    |
|                     | Adjustments C           | 17.27    | 17.27    | 17.27    | 17.27    | 17.27    | 17.27    |    |    |    |
|                     | Allowances C            | 83.35    | 83.35    | 83.35    | 83.35    | 83.35    | 83.35    |    | -  |    |
|                     | Annual Leave Bonus      | 484.09   |          |          |          |          |          |    |    |    |
|                     | FTE Total               |          |          |          |          |          |          |    |    |    |
| R.PC003.00.TRAINING | T999999 All Salaries    | 3.242.44 | 2.758.35 | 2,758,35 | 2.758.35 | 2.758.35 | 2,758,35 | -  |    |    |
|                     | Salary Exe On Costs     | 3.242.44 | 2,758.35 | 2,758.35 | 2,758.35 | 2,758.35 | 2,758,35 |    |    |    |
|                     | Base Salary C           | 2.657.73 | 2.657.73 | 2.657.73 | 2.657.73 | 2.657.73 | 2.657.73 |    |    |    |
|                     | Adjustments C           | 17.27    | 17.27    | 17.27    | 17.27    | 17.27    | 17.27    |    |    |    |
|                     | Allowances C            | 83.35    | 83.35    | 83.35    | 83.35    | 83.35    | 83.35    |    |    |    |
|                     | Annual Leave Bonus      | 484.09   |          |          |          |          |          |    |    |    |
|                     | FTE Total               |          |          |          |          |          |          |    |    |    |
| R.PC111.SA.TRAINING | T999999 - All Salaries  |          | 1.661.34 | 1.661.34 | 1.661.34 | 1.661.34 | 1.661.34 |    |    |    |
|                     | On Costs                |          | 1.661.34 | 1.661.34 | 1.661.34 | 1.661.34 | 1.661.34 |    |    |    |
|                     | Superannuation C        | 937.84   | 937.84   | 937.84   | 937.84   | 937.84   | 937.84   |    |    |    |
|                     | Payroll Tax C           | 447.24   | 442.14   | 442.14   | 442.14   | 442.14   | 442.14   |    |    |    |
|                     | Long Service Leave C    | 110.34   | 110.34   | 110.34   | 110.34   | 110.34   | 110.34   |    |    |    |
|                     | 🖲 Workers Comp Lever C  | 171.02   | 171.02   | 171.02   | 171.02   | 171.02   | 171.02   |    |    |    |

## Replacement role result:

|                     |                                   |    |    | 1  |    |          |          |          | 1        |          |
|---------------------|-----------------------------------|----|----|----|----|----------|----------|----------|----------|----------|
|                     |                                   | P3 | P4 | P5 | P6 | P7       | P8       | P9       | P10      | P11      |
| R.PC002.00.TRAINING | T9999995 - All Salaries           | ·  | -  | -  |    |          |          |          |          |          |
|                     | Salary Exc On Costs               |    |    |    |    | 2.841.10 | 2.841.10 | 2.841.10 | 2.841.10 | 2.841.10 |
|                     | Base Salary C                     |    |    |    |    | 2,737.47 | 2,737.47 | 2,737.47 | 2,737.47 | 2,737.47 |
|                     | 🗄 Adjustments C                   |    |    |    |    | 17.78    | 17.78    | 17.78    | 17.78    | 17.78    |
|                     | Allowances C                      |    | -  |    |    | 85.85    | 85.85    | 85.85    | 85.85    | 85.85    |
|                     | On Costs                          |    |    |    |    |          |          |          |          |          |
|                     | Superannuation C                  |    |    |    |    | 482.99   | 482.99   | 482.99   | 482.99   | 482.99   |
|                     | Pavroll Tax C                     |    |    |    |    | 227.70   | 227.70   | 227.70   | 227.70   | 227.70   |
|                     | E Long Service Leave C            |    |    |    |    | 56.82    | 56.82    | 56.82    | 56.82    | 56.82    |
|                     | Workers Comp Lever C              |    |    |    |    | 88.07    | 88.07    | 88.07    | 88.07    | 88.07    |
|                     | FTE Total                         |    |    |    |    |          |          |          |          |          |
| R PC003 00 TRAINING | T999999 All Salaries              |    |    |    |    |          |          |          |          |          |
|                     | Salany Exe On Costs               |    |    |    |    | 2.841.10 | 2.841.10 | 2.841.10 | 2 841.10 | 2.841.10 |
|                     | Base Salary C                     |    |    |    |    | 2,737.47 | 2,737.47 | 2,737,47 | 2,737.47 | 2,737.47 |
|                     | Adjustments C                     |    |    |    |    | 17.78    | 17.78    | 17.78    | 17.78    | 17.78    |
|                     | Allowances C                      |    |    |    |    | 85.85    | 85.85    | 85.85    | 85.85    | 85.85    |
|                     | Do Costs                          |    |    |    |    |          |          |          |          |          |
|                     | Superannuation C                  |    |    |    |    | 482.99   | 482.99   | 482.99   | 482.99   | 482.99   |
|                     | Payroll Tax C                     |    |    |    |    | 227.70   | 227.70   | 227.70   | 227.70   | 227.70   |
|                     | Long Service Leave C              |    |    |    |    | 56.82    | 56.82    | 56.82    | 56.82    | 56.82    |
|                     | Workers Comp Levy C     FTE Total | •  |    |    |    | 88.07    | 88.07    | 88.07    | 88.07    | 88.07    |
|                     |                                   |    |    |    |    |          |          |          |          |          |

If the replacement position does not get filled immediately, simply zero out the FTE in the periods of vacancy.

#### ONE OFF PAYMENT

A single payment can be made by using the "one off payment" section of the model. This allows for payments such as redundancies or bonuses to be budgeted. Enter in the period and the amount and recalculate the result.

|                  | ONE OFF PAYMENT |              |  |     |     |  |  |  |  |  |  |  |
|------------------|-----------------|--------------|--|-----|-----|--|--|--|--|--|--|--|
| Period<br>Amount |                 | P6<br>10,000 |  | 0   | 0   |  |  |  |  |  |  |  |
| WC               |                 | Yes          |  | Yes | Yes |  |  |  |  |  |  |  |
| Super            | Yes             |              |  | Yes | Yes |  |  |  |  |  |  |  |
| Payroll Tax      |                 | Yes          |  | Yes | Yes |  |  |  |  |  |  |  |
| LSL              |                 | Yes          |  | Yes | Yes |  |  |  |  |  |  |  |
| COMMENTS         |                 |              |  |     |     |  |  |  |  |  |  |  |

#### Result on report:

| Working Budget          | All Funds |          | T9999998e - Eliz |          |          |           |          |          |
|-------------------------|-----------|----------|------------------|----------|----------|-----------|----------|----------|
|                         | P1        | P2       | P3               | P4       | P5       | P6        | P7       | P8       |
| T9999998 - All Salaries | 7,505.43  | 6,609.26 | 6,609.26         | 6,609.26 | 6,609.26 | 19,504.26 | 6,807.54 | 6,807.54 |
| 🗉 Salary Exc On Costs   | 5,971.04  | 5,079.57 | 5,079.57         | 5,079.57 | 5,079.57 | 15,079.57 | 5,231.96 | 5,231.96 |
| 🖲 Base Salary C         | 5,079.57  | 5,079.57 | 5,079.57         | 5,079.57 | 5,079.57 | 15,079.57 | 5,231.96 | 5,231.96 |
| Annual Leave Bonus      | 891.47    | -        | -                |          | -        |           |          | -        |
| On Costs                |           | 1,529.69 | 1,529.69         | 1,529.69 | 1,529.69 |           |          |          |
| Superannuation C        | 863.53    | 863.53   | 863.53           | 863.53   | 863.53   | 2,563.53  | 889.43   | 889.43   |
| Payroll Tax C           | 411.80    | 407.10   | 407.10           | 407.10   | 407.10   | 1,092.10  | 419.32   | 419.32   |
| 🗷 Long Service Leave C  | 101.59    | 101.59   | 101.59           | 101.59   | 101.59   | 301.59    | 104.64   | 104.64   |
| 🗷 Workers Comp Levy C   | 157.47    | 157.47   | 157.47           | 157.47   | 157.47   | 467.47    | 162.19   | 162.19   |
| FTE Total               | 0.80      | 0.80     | 0.80             | 0.80     | 0.80     | 0.80      | 0.80     | 0.80     |
|                         |           |          |                  |          |          |           |          |          |

#### If the single payment does not attract all on costs, these can be turned off by the on costs table.

|                  | ONE OFF PAYMENT |     |     |  |  |  |  |  |  |
|------------------|-----------------|-----|-----|--|--|--|--|--|--|
| Period<br>Amount | P6<br>10,000    | 0   | 0   |  |  |  |  |  |  |
| WC               | Yes             | Yes | Yes |  |  |  |  |  |  |
| Super            | Yes             | Yes | Yes |  |  |  |  |  |  |
| Payroll Tax      | Yes             | Yes | Yes |  |  |  |  |  |  |
| LSL              | Yes             | Yes | Yes |  |  |  |  |  |  |
| COMMENTS         |                 |     |     |  |  |  |  |  |  |

#### NEW SALARY LEVEL

If an employee is to change role throughout the budget year, such as promotion, return to substantive position, higher duties, then this can be managed through the "Salary Level Change" section of the form.

Note – any adjustments and allowances from the previous roll will NOT carry into the new role. These need to be re-entered.

New roles will continue into future years. There is only 1 role change per budget year.

Role changes will overwrite all job changes imported from the HR data.

| Employee                      | •          | Recalc                       |                               |                 |                     |                        |                       |            |  |  |  |
|-------------------------------|------------|------------------------------|-------------------------------|-----------------|---------------------|------------------------|-----------------------|------------|--|--|--|
| DATES - Enter Dates as dd-mm- | www        |                              | CODE ON COSTS TO SEPARATE GLC |                 |                     |                        |                       |            |  |  |  |
| Start Date                    | 08-09-2008 | Alternative GLC for On Costs |                               |                 | Enter as Fund.Dept. | Project. If no project | , use 00 (eg. R.20100 | 0.00)      |  |  |  |
| End Date                      |            | WC                           | N                             | 0               | N                   | lo                     | N                     | 0          |  |  |  |
| Replace Role                  | No         | Super                        | N                             | lo              | N                   | ło                     | N                     | 0          |  |  |  |
| Last Increased Date           | 18-03-2010 | Payroll Tax                  | N                             | lo              | N                   | lo                     | N                     | 0          |  |  |  |
|                               | LOL        |                              | 10                            | Г<br>Г          | 10                  | n n                    | 0                     |            |  |  |  |
|                               |            |                              | SALARYI                       | EVEL CHANGE - p | romotions and ste   | ep changes             |                       |            |  |  |  |
|                               |            | New Eligibility Group        |                               |                 |                     |                        |                       |            |  |  |  |
|                               |            | New Salary Level Code        |                               |                 |                     |                        |                       |            |  |  |  |
|                               |            | Base Salary                  |                               |                 |                     |                        |                       |            |  |  |  |
|                               |            | EB Increased Base            |                               |                 |                     |                        |                       |            |  |  |  |
|                               |            | Effective Period             |                               |                 |                     |                        |                       |            |  |  |  |
|                               |            | Allowance                    | 0                             |                 | 0                   |                        | 0                     |            |  |  |  |
|                               |            | Adjustment                   | 0                             |                 | 0                   |                        | 0                     |            |  |  |  |
|                               |            |                              | Allowance                     | Adjustment      | Allowance           | Adjustment             | Allowance             | Adjustment |  |  |  |
|                               |            |                              | Yes                           | Yes             | Yes                 | Yes                    | Yes                   | Yes        |  |  |  |
|                               |            | Super                        | Yes                           | Yes             | Yes                 | Yes                    | Yes                   | Yes        |  |  |  |
|                               |            | Payroll Tax                  | Yes                           | Yes             | Yes                 | Yes                    | Yes                   | Yes        |  |  |  |
| 1                             |            | LSL                          | Yes                           | Yes             | Yes                 | Yes                    | Yes                   | Yes        |  |  |  |
|                               |            |                              |                               |                 |                     |                        |                       |            |  |  |  |

Select Eligibility Group from the drop down list and press F9.

| Alternative GLC for On Costs<br>WC<br>Super<br>Payroll Tax<br>LSL | 38HR<br>Executive<br>General - Admin<br>General - Library<br>General - Research<br>General - Service<br>General - Technical<br>General | · < III / | TO SEPARATE GLC<br>Enter as Fund.Dept.Project. If no project,<br>No<br>No<br>No<br>Omotions and step changes |
|-------------------------------------------------------------------|----------------------------------------------------------------------------------------------------|-----------|----------------------------------------------------------------------------------------------------|
| New Eligibility Group                                             |                                                                                                    |           | -                                                                                                    |
| New Salary Level Code                                             |                                                                                                    |           |                                                                                                    |
| Base Salary                                                       |                                                                                                    |           |                                                                                                    |
| EB Increased Base                                                 |                                                                                                    |           |                                                                                                    |
| Effective Period                                                  |                                                                                                    | T         |                                                                                                    |
| Allowance                                                         | 0                                                                                                    |           | 0                                                                                                    |
| Adjustment                                                        | 0                                                                                                    |           | 0                                                                                                    |
|                                                                   |                                                                                                    | - T       |                                                                                                    |

Pick a New Salary Level code and press **F9**. If the job code is not on the first list, try checking in the second page.

|                                                                   |                                                                                                    |                                                                                                    | Click here to go                                       | to second page                                     |
|-------------------------------------------------------------------|----------------------------------------------------------------------------------------------------|----------------------------------------------------------------------------------------------------|--------------------------------------------------------|----------------------------------------------------|
| Alternative GLC for On Costs<br>WC<br>Super<br>Payroll Tax<br>LSL | G5ADM-5 - ANU Office<br>G5ADM-5 - ANU Office<br>G5SC-4 - ANU Officer<br>G5ST-2 - ANU Officer<br>G5ST-4 - ANU Officer<br>G67ADM-0 - ANU Offi<br>G67ADM-1 - ANU Offi<br>G67ADM-2 - ANU Offi | ter 5 (Administration<br>ser 5 (Administration<br>5 (Security)<br>5 (Stores)<br>5 (Stores)<br>icer 6/7 (Admin)<br>cer 6/7 (Admin) | Enter as Fund.Dept.<br>N<br>N<br>N<br>Omotions and ste | Project. If no project<br>o<br>o<br>o<br>p changes |
| New Eligibility Group                                             |                                                                                                    | D                                                                                                    |                                                        |                                                    |
| New Salary Level Code                                             |                                                                                                    | /                                                                                                    | •                                                      |                                                    |
| Base Salary                                                       |                                                                                                    |                                                                                                    |                                                        |                                                    |
| Effective Period                                                  |                                                                                                    |                                                                                                    |                                                        |                                                    |
| Allowance<br>Adjustment                                           | 0<br>0                                                                                                    |                                                                                                    | 0<br>0                                                 |                                                    |
| CALCULATE ONCOSTS                                                 | Allowance                                                                                                    | Adjustment                                                                                                    | Allowance                                              | Adjustment                                         |
| WC                                                                | Yes                                                                                                    | Yes                                                                                                    | Yes                                                    | Yes                                                |
| Super                                                             | Yes                                                                                                    | Yes                                                                                                    | Yes                                                    | Yes                                                |
| Payroll Tax                                                       | Yes                                                                                                    | Yes                                                                                                    | Yes                                                    | Yes                                                |
| LSL                                                               | Yes                                                                                                    | Yes                                                                                                    | Yes                                                    | Yes                                                |

User has the option drag the drop list to expand and see the description better.

|                              | Admin Staff                               | ^   |             |
|------------------------------|-------------------------------------------|-----|-------------|
|                              | 4045-1 - ANU Officer Grade 5              |     | an an Eurol |
| Alternative GLC for On Costs | ACSA-6 - Casual/Sessional Academic        |     | er as cunu  |
| WC                           | G2ADM-1 - ANU Officer 2 (Administration)  |     |             |
| Super                        | G2ADM-2 - ANU Officer 2 (Administration)  |     |             |
| Payroll Tax                  | G2ADM-3 - ANU Officer 2 (Administration)  | _   |             |
| LSL                          | G2IT-1 - ANU Officer 2 (IT)               | =   |             |
|                              | G2IT-2 - ANU Officer 2 (IT)               |     | otions an   |
| New Eligibility Group        | G2IT-3 - ANU Officer 2 (IT)               |     |             |
| New Salary Level Code        | G2MOD-1 - School of Art Models            |     |             |
| Base Salarv                  | G3ADM-0 - ANU Officer 3 (Administration)  | _   |             |
| EB Increased Base            | G3ADM-1 - ANU Officer 3 (Administration)  |     |             |
| Effective Period             | G3ADM-2 - ANU Officer 3 (Administration)  |     |             |
| Allowance                    | G3ADM-3 - ANU Officer 3 (Administration)  |     |             |
| Adjustment                   | G3ADM-4 - ANU Officer 3 (Administration)  |     |             |
|                              | G3INV-3 - Invigilator                     |     | Allenance   |
| We                           | G3IT-1 - ANU Officer 3 (IT)               |     | Yes         |
| <u>wc</u>                    | G3IT-2 - ANU Officer 3 (IT)               |     | Yes         |
| Super                        | G3PRI-1 - ANU Officer 3 (Printing)        |     | Yes         |
| Payroll lax                  | G3SC-1 - ANU Officer 3 (Security)         |     | Yes         |
| LSL                          | G3SDH-1 - Sub Dean - Halls                |     | Tes         |
|                              | G3ST-2 - ANU Officer 3 (Stores)           |     | <b>MENT</b> |
| Period                       | G4ADM-0 - ANU Officer 4 (Administration)  | ~   |             |
| Amount                       | G40DM-1 - ONLI Officer 4 (Odministration) | · · |             |
| WC                           |                                           |     |             |
| Super                        |                                           |     |             |
| Pavroll Tax                  | 1                                         |     |             |
| LSL                          |                                           | d,  |             |
|                              |                                           |     |             |
|                              |                                           |     |             |

The salary will then automatically generate from the salary table.

|                       | romotions and ste | ep changes        |           |            |  |
|-----------------------|-------------------|-------------------|-----------|------------|--|
| New Eligibility Group | General - Admin   |                   |           |            |  |
| New Salary Level Code | G67ADM-1 - ANU Of | ficer 6/7 (Admin) |           |            |  |
| Base Salary           | 11,222            |                   |           |            |  |
| EB Increased Base     | 11,559            |                   |           |            |  |
| Effective Period      |                   |                   |           |            |  |
| Allowance             | 0                 |                   | 0         |            |  |
| Adjustment            | 0                 |                   | 0         |            |  |
| CALCULATE ONCOSTS     | Allowance         | Adjustment        | Allowance | Adjustment |  |
| WC                    | Yes               | Yes               | Yes       | Yes        |  |
| Super                 | Yes               | Yes               | Yes       | Yes        |  |
| Payroll Tax           | Yes               | Yes               | Yes       | Yes        |  |
| LSL                   | Yes               | Yes               | Yes       | Yes        |  |

Select an effective period for the new salary to begin and press F9.

| WC<br>Super<br>Payroll Tax<br>LSL | P1<br>P2<br>P3<br>P4<br>P5 | <b>▲</b>   | N<br>N<br>N<br>Omotions and ste | lo<br>lo<br>lo<br>ep changes |  |  |
|-----------------------------------|----------------------------|------------|---------------------------------|------------------------------|--|--|
| New Eligibility Group             | P6<br>07                   |            |                                 |                              |  |  |
| New Salary Level Code             | P8                         |            | 1                               |                              |  |  |
| Base Salary                       | Dà                         | ~          |                                 |                              |  |  |
| EB Increased Base                 |                            |            |                                 |                              |  |  |
| Effective Period                  |                            |            | -                               |                              |  |  |
| Allowance                         | 0                          |            | 0                               |                              |  |  |
| Adjustment                        | 0                          |            | 0                               |                              |  |  |
| CALCULATE ONCOSTS                 | Allowance                  | Adjustment | Allowance                       | Adjustment                   |  |  |
| WC                                | Yes                        | Yes        | Yes                             | Yes                          |  |  |
| Super                             | Yes                        | Yes        | Yes                             | Yes                          |  |  |
| Payroll Tax                       | Yes                        | Yes        | Yes                             | Yes                          |  |  |
| LSL                               | Yes                        | Yes        | Yes                             | Yes                          |  |  |

Add any adjustments into the table. These need to be entered for any new role as the previous role's allowances and adjustments will cease once the new role takes effect.

Once all details are entered, "**RECALC**" to view results.

| Working Budget       | ▼ All Funds ▼ |          | T9999998e - Eliza | abeth Swann |          |          |          |          |          |
|----------------------|---------------|----------|-------------------|-------------|----------|----------|----------|----------|----------|
|                      | P1            | P2       | РЗ                | P4          | P5       | P6       | P7       | P8       | P9       |
| All Salaries         | 7,505.43      | 6,609.26 | 6,609.26          | 6,609,26    | 6,609.26 | 9,377,45 | 9,658.78 | 9,658,78 | 9,658,78 |
| Salary Exc On Costs  | 5,971.04      | 5,079.57 | 5,079.57          | 5,079.57    | 5,079.57 | 7,207.08 | 7,423.29 | 7,423.29 | 7,423.29 |
| Base Salary C        | 5,079.57      | 5,079.57 | 5,079.57          | 5,079.57    | 5,079.57 | 6,822.46 | 7,027.14 | 7,027.14 | 7,027.14 |
| Allowances C         |               |          |                   |             |          | 384.62   | 396.15   | 396.15   | 396.15   |
| Annual Leave Bonus   | 891.47        |          |                   |             |          |          |          |          |          |
| 🗉 On Costs           |               | 1,529.69 | 1,529.69          | 1,529.69    | 1,529.69 | 2,170.37 |          |          |          |
| Superannuation C     | 863.53        | 863.53   | 863.53            | 863.53      | 863.53   | 1,225.20 | 1,261.96 | 1,261.96 | 1,261.96 |
| Payroll Tax C        | 411.80        | 407.10   | 407.10            | 407.10      | 407.10   | 577.61   | 594.94   | 594.94   | 594.94   |
| Long Service Leave C | 101.59        | 101.59   | 101.59            | 101.59      | 101.59   | 144.14   | 148.47   | 148.47   | 148.47   |
| Workers Comp Levy C  | 157.47        | 157.47   | 157.47            | 157.47      | 157.47   | 223.42   | 230.12   | 230.12   | 230.12   |
| FTE Total            | 0.80          | 0.80     | 0.80              | 0.80        | 0.80     | 0.80     | 0.80     | 0.80     | 0.80     |

The Salary Change will automatically flow to out years.

| SALARYINEO                   |                   |                         |                                                                    |            |           |            |  |  |  |
|------------------------------|-------------------|-------------------------|--------------------------------------------------------------------|------------|-----------|------------|--|--|--|
|                              | 20                | 15                      | 20                                                                 | 16         | 20        | 017        |  |  |  |
| Base Salary                  | 66,034            |                         | 91,353                                                             |            | 94,093    |            |  |  |  |
| Higher Duties Allowance      | 0                 |                         | 5,150                                                              |            | 5,305     |            |  |  |  |
| Adjustment                   | 0                 |                         | 0                                                                  |            | 0         |            |  |  |  |
| Total Salary                 | 66,034            |                         | 96,503                                                             |            | 99,398    |            |  |  |  |
| EB Increased Base            | 68,015            |                         | 94,093                                                             |            | 96,916    |            |  |  |  |
| EB Increase Allowance        | Yes               |                         | Yes                                                                |            | Yes       |            |  |  |  |
| EB Increase Adjustment       | Yes               |                         | Yes                                                                |            | Yes       |            |  |  |  |
| CALCULATE ONCOSTS            | Allowance         | Adjustment              | 🔺 Allowance                                                        | Adjustment | Allowance | Adjustment |  |  |  |
| WC                           | Yes               | Yes                     | Yes                                                                | Yes        | Yes       | Yes        |  |  |  |
| Super                        | Yes               | Yes                     | Yes                                                                | Yes        | Yes       | Yes        |  |  |  |
| Payroll Tax                  | Yes               | Yes                     | Yes                                                                | Yes        | Yes       | Yes        |  |  |  |
| LSL                          | Yes               | Yes                     | Yes                                                                | Yes        | Yes       | Yes        |  |  |  |
|                              |                   | CODE ON COSTS           | TO SEPARATE GL                                                     | c          |           |            |  |  |  |
| Alternative GLC for On Costs |                   |                         | Enter as Fund.Dept.Project. If no project, use 00 (eg. R.20100.00) |            |           |            |  |  |  |
| wc                           | h                 | lo /                    | N                                                                  | 0          | No        |            |  |  |  |
| Super                        | h                 | lo /                    | N                                                                  | 0          | No        |            |  |  |  |
| Payroll Tax                  | h                 | lo /                    | N                                                                  | 0          | No        |            |  |  |  |
| LSL                          | h h               | lo /                    | N                                                                  | 0          | 1         | 4o         |  |  |  |
|                              | SALARY            | _EVEL CHANGE - p        | romotions and ste                                                  | ep changes |           |            |  |  |  |
| New Eligibility Group        | General - Admin   |                         |                                                                    |            |           |            |  |  |  |
| New Salary Level Code        | G8ADM-1 - ANU Off | icer 8 (Administration) |                                                                    |            |           |            |  |  |  |
| Base Salary                  | 88,692            |                         |                                                                    |            |           |            |  |  |  |
| EB Increased Base            | 91,353            |                         |                                                                    |            |           |            |  |  |  |
| Effective Period             | P6                |                         |                                                                    |            |           |            |  |  |  |
| Allowance                    | 5,000             |                         | 0                                                                  |            | 0         |            |  |  |  |
| Adjustment                   |                   |                         | n                                                                  |            | n         |            |  |  |  |

On Costs can be adjusted to calculate or not calculate via the On costs table.

| SALARY LEVEL CHANGE - promotions and step changes |                   |                   |           |            |  |  |  |  |  |  |
|---------------------------------------------------|-------------------|-------------------|-----------|------------|--|--|--|--|--|--|
| New Eligibility Group                             | General - Admin   |                   |           |            |  |  |  |  |  |  |
| New Salary Level Code                             | G67ADM-1 - ANU Of | ficer 6/7 (Admin) |           |            |  |  |  |  |  |  |
| Base Salary                                       | 11,222            |                   |           |            |  |  |  |  |  |  |
| EB Increased Base                                 | 11,559            |                   |           |            |  |  |  |  |  |  |
| Effective Period                                  |                   |                   |           |            |  |  |  |  |  |  |
| Allowance                                         | 0                 |                   | 0         |            |  |  |  |  |  |  |
| Adjustment                                        | 0                 |                   | •         |            |  |  |  |  |  |  |
| CALCULATE ONCOSTS                                 | Allowance         | Adjustment<br>Voc | Allowance | Adjustment |  |  |  |  |  |  |
| <u></u>                                           | Tes               | Tes Ver           | Tes Vie   | Tes Ver    |  |  |  |  |  |  |
| Super                                             | res               | res               | res       | res        |  |  |  |  |  |  |
| Payroll Tax                                       | Yes               | Yes               | Yes       | Yes        |  |  |  |  |  |  |
| LSL                                               | Yes               | Yes               | Yes       | Yes        |  |  |  |  |  |  |

#### GL DISTRIBUTION

GL distribution is imported from the HR system and is displayed by year in 3 tables in the form. GL distribution is entered as a total figure not a percent. Each month should add to a total of 100 as shown in the example below. If the period's GL distribution is over 100 then the salary result will be inflated. Similarly if the GL distribution is less than 100 for a period then the salary result will be lower.

| Employee            | [       | 19999998a - Elizabeth Swa |      |      |      |      |      | Reca |      |    |
|---------------------|---------|---------------------------|------|------|------|------|------|------|------|----|
| FTE                 |         |                           |      |      |      |      |      |      |      |    |
|                     |         | All Periods               | P1   | P2   | P3   | P4   | P5   | P6   | P7   | P8 |
| TOTAL FTE           | 2015    | 0.80                      | 0.80 | 0.80 | 0.80 | 0.80 | 0.80 | 0.80 | 0.80 | (  |
| TOTAL FTE           | 2016    | 0.80                      | 0.80 | 0.80 | 0.80 | 0.80 | 0.80 | 0.80 | 0.80 |    |
| TOTAL FTE           | 2017    | 0.80                      | 0.80 | 0.80 | 0.80 | 0.80 | 0.80 | 0.80 | 0.80 | 1  |
| GL DISTRIBUTION     |         |                           |      |      |      |      |      |      |      |    |
| 2015                |         | All Periods               | P1   | P2   | P3   | P4   | P5   | P6   | P7   | P  |
| All Department      |         | 1300                      | 100  | 100  | 100  | 100  | 100  | 100  | 100  | 10 |
| S.PC211.03.TRAINING | GENERAL | 1,300                     | 100  | 100  | 100  | 100  | 100  | 100  | 100  |    |
|                     |         |                           |      |      |      |      |      |      |      |    |
|                     |         |                           |      |      |      |      |      |      |      |    |
|                     |         |                           |      |      |      |      |      |      |      |    |
|                     |         |                           |      |      |      |      |      |      |      |    |
|                     |         |                           |      |      |      |      |      |      |      |    |
|                     |         |                           |      |      |      |      |      |      |      |    |
| 2016                |         | All Periods               | P1   | P2   | P3   | P4   | P5   | P6   | P7   | P  |
| All Department      |         | 1300                      | 100  | 100  | 100  | 100  | 100  | 100  | 100  | 10 |
| S.PC211.03.TRAINING | GENERAL | 1,300                     | 100  | 100  | 100  | 100  | 100  | 100  | 100  |    |
|                     |         |                           |      |      |      |      |      |      |      |    |
|                     |         |                           |      |      |      |      |      |      |      |    |
|                     |         |                           |      |      |      |      |      |      |      |    |
|                     |         |                           |      |      |      |      |      |      |      |    |
|                     |         |                           |      |      |      |      |      |      |      |    |
|                     |         |                           |      |      |      |      |      |      |      |    |
|                     |         | · · · · ·                 |      |      |      |      |      |      |      |    |
|                     |         |                           |      |      |      |      |      |      |      |    |

This is separate to FTE. FTE can be lower than 1 but GLC Should still add to 100 each period.

If the GL distribution needs to be changed, use the "Changing GL Distribution" table at the end of the form. ALL three columns need to have a selection for the table to work. The input section will turn blue once all the fields are selected.

|    | CHANGING GL DISTRIBUTION               |                   |      |             |    |    |    |    |    |    |    |    |   |
|----|----------------------------------------|-------------------|------|-------------|----|----|----|----|----|----|----|----|---|
|    | Assign GL distribution and remove old  |                   |      |             |    |    |    |    |    |    |    |    |   |
|    | BOTH COLUMNS NEED VALUES TO CHANGE GLC |                   |      |             |    |    |    |    |    |    |    |    |   |
|    | Department                             | Eligibility Group | YEAR | All Periods | P1 | P2 | P3 | P4 | P5 | P6 | P7 | P8 | Ι |
| 1  | -                                      | -                 | -    |             |    |    |    |    |    |    |    |    |   |
| 2  | -                                      | -                 | -    |             |    |    |    |    |    |    |    |    |   |
| 3  | -                                      | -                 | -    |             |    |    |    |    |    |    |    |    | Τ |
| 4  |                                        | -                 | -    |             |    |    |    |    |    |    |    |    | T |
| 5  | -                                      | -                 | -    |             |    |    |    |    |    |    |    |    |   |
| 6  | -                                      |                   |      |             |    |    |    |    |    |    |    |    | Ť |
| 7  | -                                      |                   | -    |             |    |    |    |    |    |    |    |    | Ť |
| 8  | -                                      |                   | -    |             |    |    |    |    |    |    |    |    |   |
| 9  | -                                      | -                 | -    |             |    |    |    |    |    |    |    |    | Ť |
| 10 | -                                      | +                 | -    |             |    |    |    |    |    |    |    |    | Ť |
|    | TOTAL                                  |                   |      |             | 0  | 0  | 0  | 0  | 0  | 0  | 0  | 0  |   |

Select new GLC to change distribution and press F9.

|                 | 📄 🚥 TRAIN - PC612     | 2 - Advanced Captai | n Training  |      |            |    |   |
|-----------------|-----------------------|---------------------|-------------|------|------------|----|---|
|                 | 📼 R.PC612.0           | 2.TRAINING          |             |      |            |    |   |
|                 | 🗉 🚥 TRAIN - HP - Hogv | varts College       |             |      |            |    |   |
| 4               | 📄 🚥 TRAIN - HP412     | 2 - Potions         |             |      |            |    |   |
|                 | <b>5.HP</b> 412.05    | 5.TRAINING          |             |      |            |    |   |
| E               | 🖃 🚥 TRAIN - HP009     | ) - Herbology       |             |      |            |    |   |
| l 🗖             |                       | 1.TRAINING          |             |      |            |    |   |
|                 |                       | 2.TRAINING          |             |      |            |    |   |
|                 |                       | ) - Charms          |             |      |            |    |   |
| 4               |                       |                     |             |      |            |    |   |
| -               |                       | - Botiops           |             |      |            |    |   |
| -               |                       |                     |             |      |            |    |   |
|                 |                       |                     |             |      |            |    |   |
| -               | 📄 📼 TRAIN - HPU12     | 2 - Derence against | the dark ar | ts   |            |    |   |
|                 | 📼 R.HP012.0           | 0.TRAINING          |             |      |            |    |   |
| - <             |                       |                     |             |      | 1111       |    |   |
| 4 🔳 🗆           |                       | 5                   | 7           |      |            |    |   |
| ł               |                       |                     |             |      |            |    |   |
| ll<br>Di cartro | ent                   | Eligibility Fro     |             | YEAR | eu Periods | PT |   |
| S.HP009         | LO1.TRAINING          |                     | *           | -    |            |    | _ |
|                 |                       | -                   | -           | -    | •          |    |   |
|                 |                       | •                   | -           | •    | •          |    |   |
|                 |                       | -                   | -           |      |            |    |   |
|                 |                       | *                   |             |      |            |    |   |
|                 |                       | •                   | •           |      | •          |    |   |
|                 |                       | *                   | -           |      | •          |    |   |
|                 |                       | *                   | -           | -    | •          |    |   |
|                 |                       | •                   | -           |      |            |    |   |
| TOTAL           |                       |                     |             |      |            | 0  |   |

## Select Eligible Group and press F9.

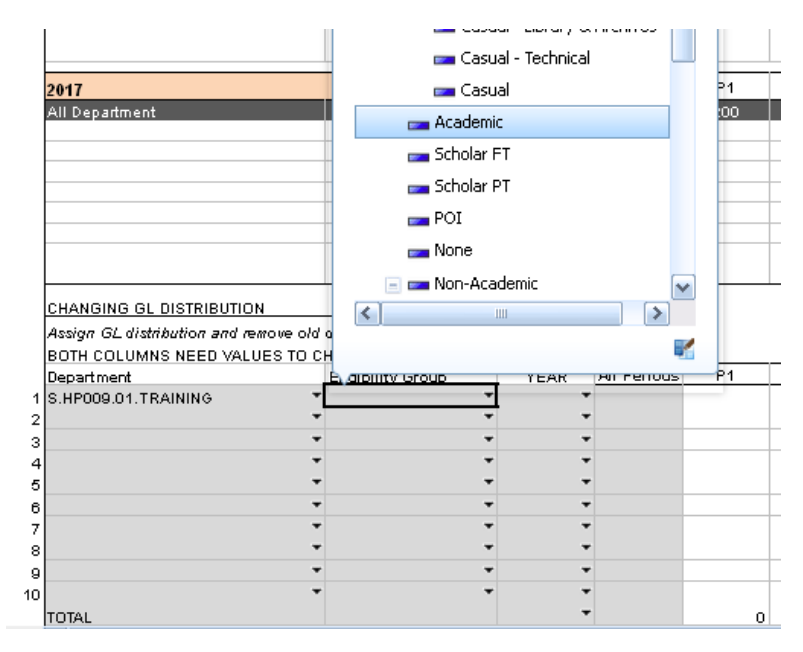

Select the budget year which the change will take effect and press F9.

| 1                              |                       |   |                        |   |
|--------------------------------|-----------------------|---|------------------------|---|
|                                |                       |   | <b>===</b> 2014        |   |
| 2017                           |                       |   | <b>2015</b>            |   |
| All Department                 |                       |   | == 2016                |   |
|                                |                       |   | == 2017                |   |
|                                |                       |   | == 2018                |   |
|                                |                       |   | <b>==</b> 2019         |   |
|                                |                       |   | 📧 💳 NIF 2 Year Average |   |
|                                |                       |   | 📄 💳 2015 v 2014 var %  |   |
| CHANGING GL DISTRIBUTION       | 1                     |   | 📧 🚥 2015 v 2014 var    |   |
| Assign GL distribution and rei | rove old distribution |   |                        |   |
| BOTH COLUMNS NEED VALU         | ES TO CHANGE GLC      |   |                        | 1 |
| Department                     | Eligibility Group     | 5 | YEAR AIL PERIODS PT P  | Z |
| S.HP009.01.TRAINING            | -                     | - | *                      |   |
|                                | -                     | - | -                      |   |
|                                | -                     | - | -                      |   |
|                                | -                     | - | -                      |   |
|                                | -                     | - | -                      |   |
|                                | -                     | - | -                      |   |
|                                | -                     | - | -                      |   |
|                                | -                     | - | -                      |   |
|                                | •                     | - | •                      |   |
|                                | •                     | - | •                      |   |
| TOTAL                          |                       |   | • o                    |   |
| ( Y                            |                       |   |                        |   |

Once all the selections have been made, the input section will turn blue and 0 will appear in the table below.

|    | CHANGING GL DISTRIBUTION              |                   |        | _           |    |    |    |    |    | C  |    |    |    |
|----|---------------------------------------|-------------------|--------|-------------|----|----|----|----|----|----|----|----|----|
|    | Assign GL distribution and remove old | distribution      |        |             |    |    |    |    |    |    |    |    |    |
|    | BOTH COLUMNS NEED VALUES TO C         | HANGE GLC         |        |             |    |    |    |    |    |    |    |    |    |
|    | Department                            | Eligibility Group | YEAR   | All Periods | P1 | P2 | P3 | P4 | P5 | P6 | P7 | P8 | P9 |
| 1  | S.HP009.01.TRAINING                   | Academic 🔹        | 2015 . | 0           | 0  | 0  | 0  | 0  | 0  | 0  | 0  | 0  | 0  |
| 2  | -                                     | · ·               | •      |             |    |    |    |    |    |    |    |    |    |
| з  | -                                     | · •               | · •    |             |    |    |    |    |    |    |    |    |    |
| 4  | -                                     | · •               | •      |             |    |    |    |    |    |    |    |    |    |
| 5  | -                                     | ·                 | · •    |             |    |    |    |    |    |    |    |    |    |
| 6  | -                                     | · •               | · -    |             |    |    |    |    |    |    |    |    |    |
| 7  | -                                     | · •               | • •    |             |    |    |    |    |    |    |    |    |    |
| 8  | -                                     | · -               | · -    |             |    |    |    |    |    |    |    |    |    |
| 9  | -                                     | · •               | • •    |             |    |    |    |    |    |    |    |    |    |
| 10 | -                                     | · ·               |        |             |    |    |    |    |    |    |    |    |    |
|    | TOTAL                                 |                   | -      | •           | 0  | 0  | 0  | 0  | 0  | 0  | 0  | 0  | 0  |

More than one GLC can be entered at a time. Users can also change GL for the next 2 years (2016, 2017) if applicable.

Add in the split. Don't worry about adding the original GLC to change as it is more efficient to change in the section about under **Current GL Distribution.** For example: P1 to P4 - type in 60 for each period in the new GLC table and change current GL from 100 to 40.

|    | CHANGING GL DISTRIBUTION<br>Assign GL distribution and remove old<br>BOTH COLUMNS NEED VALUES TO | distribution      |      | -           |        |    | 3 (<br>d | days pe<br>ay per<br>o | er wee<br>week<br>nward | k, then<br>from P<br>s | 1<br>5 |    |    |     |     |     |     |     |
|----|--------------------------------------------------------------------------------------------------|-------------------|------|-------------|--------|----|----------|------------------------|-------------------------|------------------------|--------|----|----|-----|-----|-----|-----|-----|
| 1  | Department                                                                                       | Eligibility Group | YEAR | All Periods | P1     | P2 | P3       | P4                     | P5                      | P6                     | P7     | P8 | P9 | P10 | P11 | P12 | P13 |     |
| (1 | R.AP100.00.TRAINING                                                                              | General           | 2015 | 24          | 60     | 60 | 60       | 60                     | 20                      | 20                     | 20     | 20 | 20 | 20  | 20  | 20  | 20  | A ) |
| >  |                                                                                                  | •                 | - /  | -           | $\sim$ |    |          |                        |                         |                        |        |    |    |     |     |     |     |     |
| 3  |                                                                                                  | *                 | •    | •           |        |    |          |                        |                         |                        |        |    |    |     |     |     |     |     |
| 4  |                                                                                                  | •                 | -    | •           |        |    |          |                        |                         |                        |        |    |    |     |     |     |     |     |
| 5  |                                                                                                  | *                 | •    | •           |        |    |          |                        |                         |                        |        |    |    |     |     |     |     |     |
| 6  |                                                                                                  | *                 | •    | •           |        |    |          |                        |                         |                        |        |    |    |     |     |     |     |     |
| 7  |                                                                                                  | *                 | -    | •           |        |    |          |                        |                         |                        |        |    |    |     |     |     |     |     |
|    |                                                                                                  | •                 | -    |             |        |    |          |                        |                         |                        |        |    |    |     |     |     |     |     |
|    |                                                                                                  | -                 | •    | -           |        |    |          |                        |                         |                        |        |    |    |     |     |     |     |     |
| 10 |                                                                                                  | -                 | •    | -           |        |    |          |                        |                         |                        |        |    |    |     |     |     |     |     |
| 10 | TOTAL                                                                                            |                   |      | -           | 12     | 12 | 0        | 0                      | (                       | ) (                    | 0      | 0  | 0  | 0   | 0   | 0   | 0   |     |

Press "**RECALC**" and the new distribution will apply to the employee record and display in the table. Ensure the total final distribution does not over 100.

| CURRENT GL DISTRIBUTION | - 2015                 |             |     |     |     |     |     |     |     |     |     |     |     |     |     |
|-------------------------|------------------------|-------------|-----|-----|-----|-----|-----|-----|-----|-----|-----|-----|-----|-----|-----|
|                         |                        | All Periods | P1  | P2  | P3  | P4  | P5  | P6  | P7  | P8  | P9  | P10 | P11 | P12 | P13 |
| All Departments         | All Eligibility Groups | 1396        | 148 | 148 | 100 | 100 | 100 | 100 | 100 | 100 | 100 | 100 | 100 | 100 | 100 |
| R.PC111.SA.TRAINING     | GENERAL                | 0           | 0   | 0   | 0   | 0   | 0   | 0   | 0   | 0   | 0   | 0   | 0   | 0   | 0   |
| R.PC003.00.TRAINING     | GENERAL                | 880         | 40  | 40  | 40  | 40  | 80  | 80  | 80  | 80  | 80  | 80  | 80  | 80  | 80  |
| R.PC002.00.TRAINING     | GENERAL                | 0           | 0   | 0   | 0   | 0   | 0   | 0   | 0   | 0   | 0   | 0   | 0   | 0   | 0   |
|                         |                        |             |     |     |     |     |     |     |     |     |     |     |     |     |     |
|                         |                        |             |     |     |     |     |     |     |     |     |     |     |     |     |     |
|                         |                        |             |     |     |     |     |     |     |     |     |     |     |     |     |     |
|                         |                        |             |     |     |     |     |     |     |     |     |     |     |     |     |     |
|                         |                        |             |     |     |     |     |     |     |     |     |     |     |     |     |     |

#### COMMENTS

Comments for each employee can be typed in the box at the end of Single Employee Input form and this will appear on the Detailed Salary report.

| COMMENTS      |                         |        |  |     |
|---------------|-------------------------|--------|--|-----|
|               |                         |        |  | 111 |
| Employee Info | FTE and GL Distribution | Salary |  |     |

| All Salaries | Salary Exc On Costs | On Costs  | Comments                                      |
|--------------|---------------------|-----------|-----------------------------------------------|
| 20,406,241   | 16,093,899          | 4,312,342 |                                               |
| 16,662       | 1,958               | 14,704    |                                               |
| 16,662       | 1,958               | 14,704    | New employee                                  |
| 2,917,666    | 2,438,646           | 479,020   |                                               |
| 1,115,909    | 929,990             | 185,920   | Sessional Academic                            |
| 258,589      | 215,310             | 43,279    |                                               |
| 217,859      | 185,623             | 32,236    |                                               |
| 1,222,333    | 1,017,756           | 204,577   |                                               |
| 102,975      | 89,966              | 13,009    |                                               |
| 17,471,913   | 13,653,295          | 3,818,618 |                                               |
| 1,282,791    | 1,010,180           | 272,611   |                                               |
| 191,590      | 147,687             | 43,902    |                                               |
| 31,369       | 31,369              | 0         |                                               |
| 123,422      | 95,200              | 28,222    |                                               |
| 118,896      | 91,651              | 27,245    |                                               |
| 103,644      | 79,895              | 23,749    |                                               |
| 140,295      | 108,133             | 32,162    | Market Loading \$30k and Phone Allowance \$2k |
| 133,968      | 103,271             | 30,697    |                                               |
| 121,820      | 93,934              | 27,886    |                                               |
| 113,758      | 101,615             | 12,143    |                                               |
| 44,358       | 34,400              | 9,958     |                                               |
| 159,671      | 123,024             | 36,647    |                                               |
| 0            | 0                   | 0         |                                               |
| 1,310,010    | 1,023,574           | 286,437   |                                               |